# **BEEPRUSA** MANUAL DO UTILIZADOR

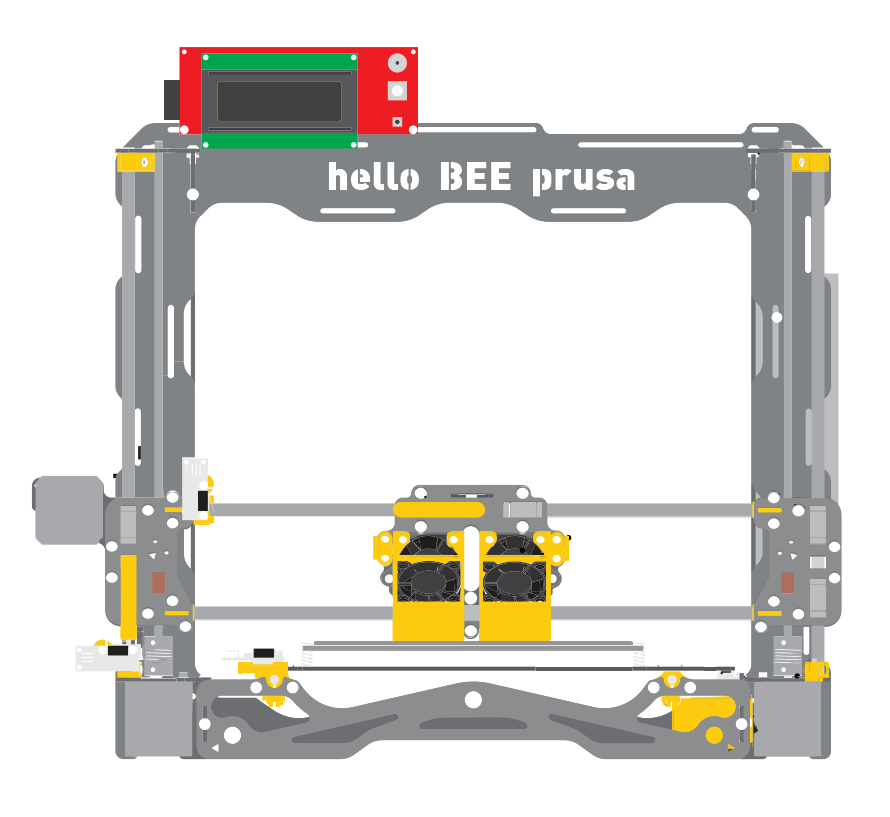

KIT IMPRESSORA 3D FAÇA-VOCÊ-MESMO

# ÍNDICE

#### PRIMEIRA IMPRESSÃO

| Configurar Cura 15.04.6        | 3  |
|--------------------------------|----|
| <u>Calibração do Extrusor</u>  | 11 |
| Calibração da mesa             | 13 |
| Carregar/descarregar filamento | 17 |
| <u>Utilização de cartão SD</u> | 18 |

#### COMEÇAR A IMPRIMIR COM DOIS EXTRUSORES

| Como configurar o offset dos extrusores    | 19 |
|--------------------------------------------|----|
| Como por os dois extrusores à mesma altura | 21 |
| Como imprimir com dois extrusores          | 23 |

#### OUTRAS OPÇÕES

| Fazer o upload do firmware.                      | 24 |
|--------------------------------------------------|----|
| Pronterface                                      | 27 |
| Pronterface - Calibração da mesa                 | 28 |
| Pronterface - Primeira impressão                 | 28 |
| Carregar/descarregar filamento (modos opcionais) | 29 |

| Atualizar a helloBEE | <u>prusa</u> | 31 |
|----------------------|--------------|----|
|                      |              |    |

A informação neste manual foi escrito com software a correr em Microsoft Windows 10. De qualquer maneira, existe o mesmo software para Mac OS e Linux, e as mesmas instruções podem funcionar em qualquer sistema operativo.

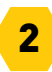

# PRIMEIRA IMPRESSÃO

Para a nossa primeira impressão em 3D, vamos usar o modelo 3D gratuito 3DBenchy - pode ser descarregado aqui:

http://www.3dbenchy.com/

Há várias formas de imprimir mas recomendamos usar o Cura e um cartão de memória SD.

#### **CONFIGURAR CURA 15.04.6**

Para gerar o G-Code para imprimir, use o Cura 15.04.6

Recomendamos que se descarregue apenas versões relacionadas a partir deste link:

https://ultimaker.com/en/products/cura-software/list

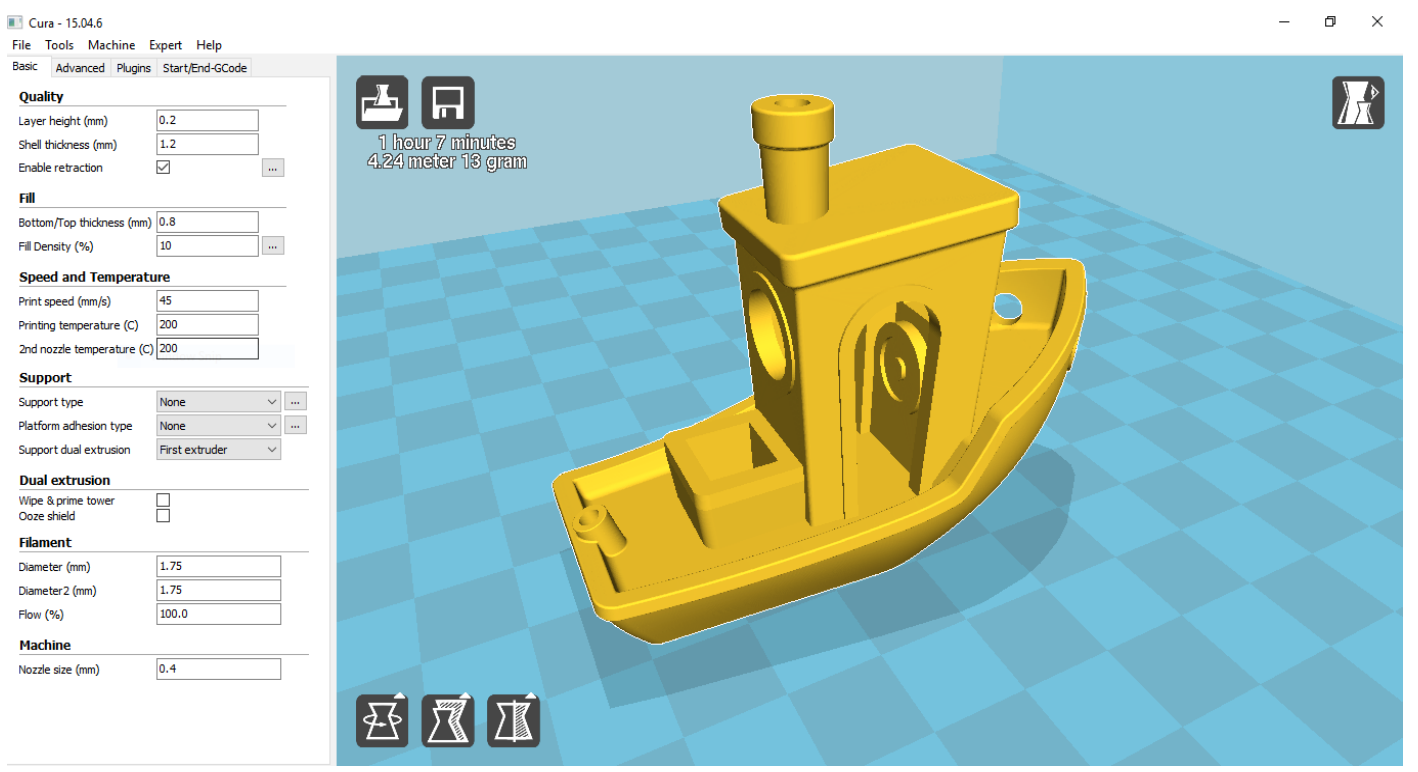

Captura de ecrã do Cura 15.04.6

Antes de começar a usar este software, é necessãrio criar o perfil correto. Adiciona o helloBEEprusa como nova máquina no Cura 15.04

Ir a "File → Machine settings" e clicar em "Add new machine".
Faz igual às captações de ecrã abaixo e usa as mesmas opções:

| Configuration Wizard                                           | X Configuration Wizard                                                                                                    | X Configuration Wizard                                                                                                    | X Configuration Wizard                                                                                                    | ) |
|----------------------------------------------------------------|----------------------------------------------------------------------------------------------------|----------------------------------------------------------------------------------------------------|----------------------------------------------------------------------------------------------------|---|
| Add new machine wizard                                         | Select your machine                                                                                                    | Other machine information                                                                                                    | Custom RepRap information                                                                                                    |   |
| This wizard will help you in setting up Cura for your machine. | What kind of machine do you have:<br>@ Utimaker 2+<br>Utimaker 2 Extended +<br>Utimaker 2 Extended<br>Utimaker 2 Condent 2<br>Utimaker 2 Criginal<br>Utimaker 2 Criginal<br>Utimaker 2 Criginal<br>Utimaker 2 Criginal<br>Utimaker 2 Criginal<br>Otimetry 2 Criginal<br>Otimetry 2 Criginal | The following pre-defined machine profiles are available Note that these profiles are and quaranteed to give good results, or mork at al. Exis housing might be required. Provide the profiles are not quaranteed to give good results, or wink an exite profile. Profile to the given profile to give provide the profiles. Profile to the given profile to give profile to give profile. Profile to the given profile to give profile to give profile. Profile to give profile to give profile to give profile. Profile to give profile to give profile to give profile. Profile to give profile to give profile to give profile. Profile to give profile to give profile to give profile. Profile to give profile to give profile to give profile. Profile to give profile to give profile to give profile. Profile to give profile to give profile. Profile to give profile to give profile. Profile to give profile to give profile. Profile to give profile to give profile. Profile to give profile. Profile to give profile to give profile. Profile to give profile. Profile | RepRap machines can be vasily different, so here you can set your own settings.         Be sure to review the default porfile before numming it on your machine.         If you like a issue on giftub.         You will have to manually install Marlin or Sportner firmware.         Machine name       InbloBEEprusa         Machine height 2 (mm)       100         Nozzle size (mm)       0.4         Heatel bed       ✓         Bed center is 0,0,0 (RoStock)       □ |   |

Aceder a "Machine  $\rightarrow$  Machine settings..." e compara a captura de ecrã seguinte:

| ellobeeprusa                     |                              |                              |          |
|----------------------------------|------------------------------|------------------------------|----------|
| Machine settings                 |                              | Printer head size            |          |
| E-Steps per 1mm filament         | 0                            | Head size towards X min (mm) | 0        |
| Maximum width (mm)               | 185                          | Head size towards Y min (mm) | 0        |
| Maximum depth (mm)               | 200                          | Head size towards X max (mm) | 0        |
| Maximum height (mm)              | 190                          | Head size towards Y max (mm) | 0        |
| Extruder count                   | 2 ~                          | Printer gantry height (mm)   | 0        |
| Heated bed<br>Machine center 0,0 |                              | Communication settings       |          |
| Build area shape                 | Square $\vee$                | Serial port                  | AUTO ~   |
| GCode Flavor                     | RepRap (Marlin/Sprinter) 🗸 🗸 | Baudrate                     | 250000 ~ |
| Extruder 2                       |                              |                              |          |
| Offset X                         | 0.0                          |                              |          |
| Offset Y                         | 0.0                          |                              |          |

#### Ir a "Expert $\rightarrow$ Open expert settings..."e compara a captura de ecrã seguinte:

| Expert config                            |       |                                                                                                    | ×      |
|------------------------------------------|-------|----------------------------------------------------------------------------------------------------|--------|
| Retraction                               |       | Support                                                                                                    |        |
| Minimum travel (mm)                      | 1.5   | Structure type                                                                                             | Grid ~ |
| Enable combing                           | All ~ | Overhang angle for support (deg)                                                                           | 60     |
| Minimal extrusion before retracting (mm) | 0.5   | Fill amount (%)                                                                                            | 15     |
| Z hop when retracting (mm)               | 0.0   | Distance X/Y (mm)                                                                                          | 0.7    |
| Skirt                                    |       | Distance Z (mm)                                                                                            | 0.15   |
| Line count                               | 1     | Black Magic                                                                                                |        |
| Start distance (mm)                      | 3.0   | Spiralize the outer contour                                                                                |        |
| Minimal length (mm)                      | 150.0 | Only follow mesh surface                                                                                   |        |
| Cool                                     |       | Brim                                                                                                    |        |
|                                          | 0.5   | Brim line amount                                                                                           | 20     |
| Fan fuil on at height (mm)               | 100   | Raft                                                                                                    |        |
| Fan speed min (%)                        | 100   | Extra margin (mm)                                                                                          | 5.0    |
| Fan speed max (%)                        | 100   | Line spacing (mm)                                                                                          | 3.0    |
| Minimum speed (mm/s)<br>Cool bead lift   |       | Base thickness (mm)                                                                                        | 0.3    |
| T_60                                     |       | Base line width (mm)                                                                                       | 1.0    |
| Solid infill top                         |       | Interface thickness (mm)                                                                                   | 0.27   |
| Solid infill bottom                      | 2     | Interface line width (mm)                                                                                  | 0.4    |
| Infill overlap (%)                       | 15    | Airgap                                                                                                    | 0.0    |
| Infill prints after perimeters           |       | First Layer Airgap                                                                                         | 0.22   |
|                                          |       | Surface layers                                                                                             | 2      |
|                                          |       | Surface layer thickness (mm)                                                                               | 0.27   |
|                                          |       | Surface layer line width (mm)                                                                              | 0.4    |
|                                          |       | Fix horrible                                                                                               |        |
|                                          |       | Combine everything (Type-A)<br>Combine everything (Type-B)<br>Keep open faces<br>Extensive stitching<br>Ok |        |

#### DEFINIR CONFIGURAÇÕES

Usa as mesmas opções das captações de ecrã seguintes:

| File Tools Machine Exp     | pert Help            | File Tools Machine Expert         | Help      | File Tools Machine Expert Help         |
|----------------------------|----------------------|-----------------------------------|-----------|----------------------------------------|
| Basic Advanced Plugins     | Start/End-GCode      | Basic Advanced Plugins Start/E    | End-GCode | Basic Advanced Plugins Start/End-GCode |
| Quality                    |                      | Retraction                        |           | Plugins: 2                             |
| Layer height (mm)          | 0.2                  | Speed (mm/s)                      | 15        | Pause at height                        |
| Shell thickness (mm)       | 1.2                  | Distance (mm)                     | 1.5       | Tweak At Z 4.0.2                       |
| Enable retraction          |                      | Dual extrusion switch amount (mm) | 4         |                                        |
| Fill                       |                      | Quality                           |           |                                        |
| Bottom/Top thickness (mm)  | 0.8                  | Initial layer thickness (mm)      | 0.3       |                                        |
| Fill Density (%)           | 10                   | Initial layer line width (%)      | 100       |                                        |
| Speed and Temperatur       | e                    | Cut off object bottom (mm)        | 0.0       | Enabled all using                      |
| Print speed (mm/s)         | 45                   | Dual extrusion overlap (mm)       | 0.15      | Enabled plugins                        |
| Printing temperature (C)   | 200                  | Speed                             |           |                                        |
| 2nd nozzle temperature (C) | 200                  | Travel speed (mm/s)               | 150.0     |                                        |
| Support                    |                      | Bottom layer speed (mm/s)         | 20        |                                        |
| Support type               | None 🗸 …             | Infill speed (mm/s)               | 0.0       |                                        |
| Platform adhesion type     | None 🗸 …             | Top/bottom speed (mm/s)           | 0.0       |                                        |
| Support dual extrusion F   | First extruder 🛛 🗸 🗸 | Outer shell speed (mm/s)          | 0.0       |                                        |
| Dual extrusion             |                      | Inner shell speed (mm/s)          | 0.0       |                                        |
| Wipe & prime tower         |                      | Cool                              |           |                                        |
| Ooze shield                |                      | Minimal layer time (sec)          | 5         |                                        |
| Filament                   |                      | Enable cooling fan                | ✓         |                                        |
| Diameter (mm) 1            | 1.75                 |                                   |           |                                        |
| Diameter 2 (mm) 1          | 1.75                 |                                   |           |                                        |
| Flow (%)                   | 100.0                |                                   |           |                                        |

Machine

NOTA: para filamento ABS, definições recomendada são: temperatura de impressão de cerca de 240°C; temperatura de mesa de 100°C ou mais.

Para filamento PLA, definições recomendada são: temperatura de impressão de cerca de 200°C; temperatura de mesa de cerca de 60°C.

#### Seque as captações de ecrã e copia os comandos seguintes:

File Tools Machine Expert Help Basic Advanced Plugins Start/End-GCode start.gcode end.gcode ;Sliced at: {day} {date} {time} ;Basic settings: Layer height: {layer heig ;Print time: {print time} ;Filament used: {filament amount}m {filame ;Filament cost: {filament cost} ;M190 S{print\_bed\_temperature} ;Uncomment ;M109 S{print temperature} ;Uncomment to a G21 ;metric values G90 ;absolute positioning M82 ;set extruder to absolute mode ;start with the fan off M107 G28 X0 Y0 ;move X/Y to min endstops G28 Z0 ;move Z to min endstops G1 Z15.0 F{travel speed} ;move the platfor G92 E0 ;zero the extruded G1 F200 E3 ;extrude 3mm of fe G92 E0 ;zero the extruded G1 F{travel speed} ; Put printing message on LCD screen M117 Printing.... M420 S1

#### USA OS SEGUINTES COMANDOS PARA START.GCODE:

;Basic settings:

;Layer height: {layer\_height} Walls: {wall\_thickness} Fill: {fill\_density} ;Print time: {print\_time} ;Filament used: {filament amount}m {filament weight}g ;Filament cost: {filament cost} M140 S{print\_bed\_temperature}; bed temperature line M109 S{print temperature} ;temperature line G21 :metric values G90 ;absolute positioning M107 :start with the fan off G28 ;move X/Y/Z to min endstops G92 E0 ;zero the extruded length G1 F200 E3 :extrude 3mm of feed stock G92 E0 ;zero the extruded length again G1 F{travel speed} ;Put printing message on LCD screen M117 Printing M420 S1

#### USA OS SEGUINTES COMANDOS PARA END.GCODE:

;End GCode M104 S0 ;extruder heater off M140 S0 ;heated bed heater off (if you have it) G91 ;relative positioning G1 E-1 F300 ;retract the filament a bit before lifting the nozzle, to release some of the pressure G1 Z+0.3 E-5 F{travel\_speed} ;move Z up a bit and retract filament even more G28 X0 Y0 ;move X/Y to min endstops, so the head is out of the way G90 ;absolute positioning G1 Y180 M84 ;steppers off ;{profile\_string}

#### USA OS SEGUINTES COMANDOS PARA PRESWITCHEXTRUDER.GCODE:

;Switch between the current extruder and the next extruder, when printing with multiple extruders. ;This code is added before the T(n)

USA OS SEGUINTES COMANDOS PARA POSTSWITCHEXTRUDER.GCODE:

;Switch between the current extruder and the next extruder, when printing with multiple extruders. ;This code is added after the T(n)

#### USA OS SEGUINTES COMANDOS PARA START2.GCODE:

;Basic settings: Layer height: {layer height} Walls: {wall thickness} Fill: {fill density} :Print time: {print time} ;Filament used: {filament\_amount}m {filament\_weight}g ;Filament cost: {filament cost} M140 S{print\_bed\_temperature}; Uncomment to add your own bed temperature line M104 S{print\_temperature}; Uncomment to add your own temperature line M109 T1 S{print temperature2} ;Uncomment to add your own temperature line M109 T0 S{print temperature}; Uncomment to add your own temperature line G21 :metric values G90 ;absolute positioning M107 ;start with the fan off G28 ;move X/Y/Z to min endstops T1 :Switch to the 2nd extruder G92 E0 ;zero the extruded length G1 F200 E10 :extrude 10mm of feed stock G92 E0 ;zero the extruded length again G1 F200 E-{retraction\_dual\_amount} T0 :Switch to the first extruder G92 E0 ;zero the extruded length G1 F200 E10 :extrude 10mm of feed stock G92 E0 ;zero the extruded length again G1 F{travel speed} ;Put printing message on LCD screen M117 Printing

#### USA OS SEGUINTES COMANDOS PARA END2.GCODE:

;End GCode M104 T0 S0 ;extruder heater off M104 T1 S0 ;extruder heater off M140 S0 ;heated bed heater off (if you have it) G91 ;relative positioning G1 E-1 F300 ;retract the filament a bit before lifting the nozzle, to release some of the pressure G1 Z+0.3 E-5 F{travel\_speed} ;move Z up a bit and retract filament even more G28 X0 Y0 ;move X/Y to min endstops, so the head is out of the way G90 ;absolute positioning G1 Y180 M84 ;steppers off ;{profile\_string}

Antes do início da impressão 3D, precisas de confirmar que a tua máquina está corretamente configurada e com o firmware mais recente.

#### CALIBRAÇÃO DO EXTRUSOR

Um passo muito importante antes de começar uma impressão 3D é assegurar que o extrusor está corretamente alinhado.

Às vezes pode haver uma acumulação de tinta no metal e isso pode levar a um desalinhamento do extrusor. Por causa disto, poderás ter um extrusor conforme a imagem abaixo:

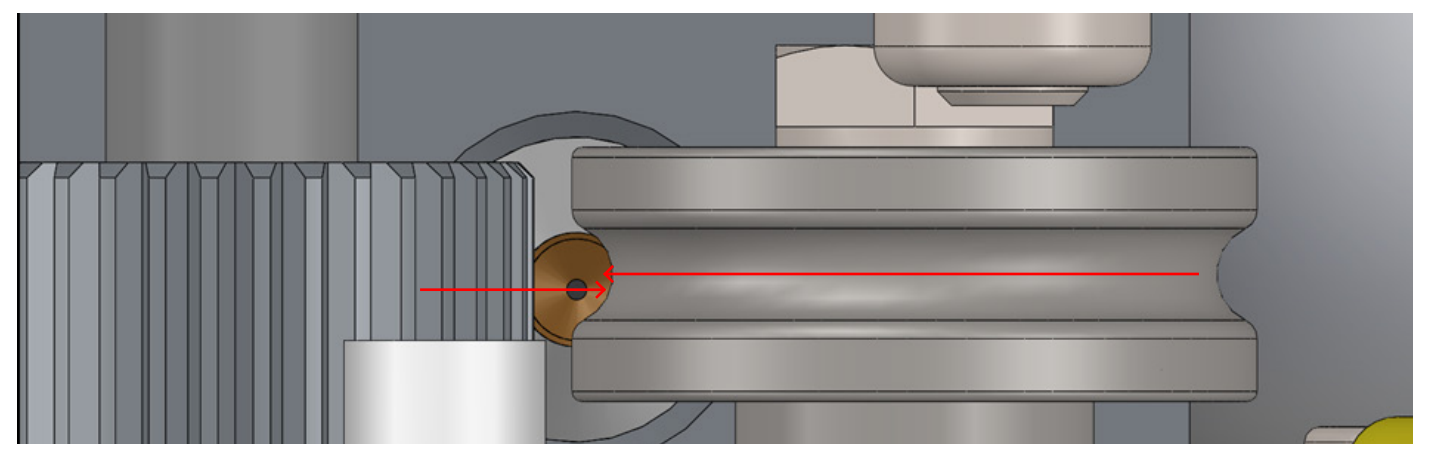

Se isto acontecer, eis o que fazer:

Usar as anilhas M3 (plain washers), conforme referido na página C7 do Manual de Assemblagem para dar aluma folga entre o dissipador de calor (heat sink) e a estrutura de metal. Isto está representado na imagem abaixo:

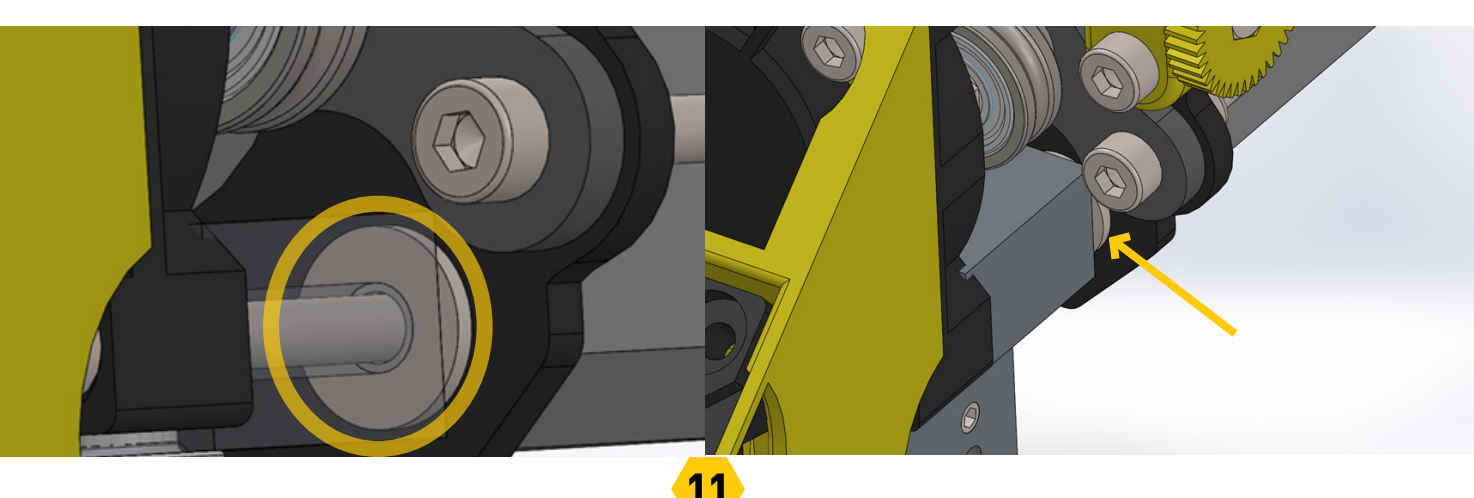

Usa uma anilha plana em cada um dos parafusos M3x30 (cylinder-head screw) . Depois de estarem colocadas as anilhas, o extrusor deverá estar alinhado.

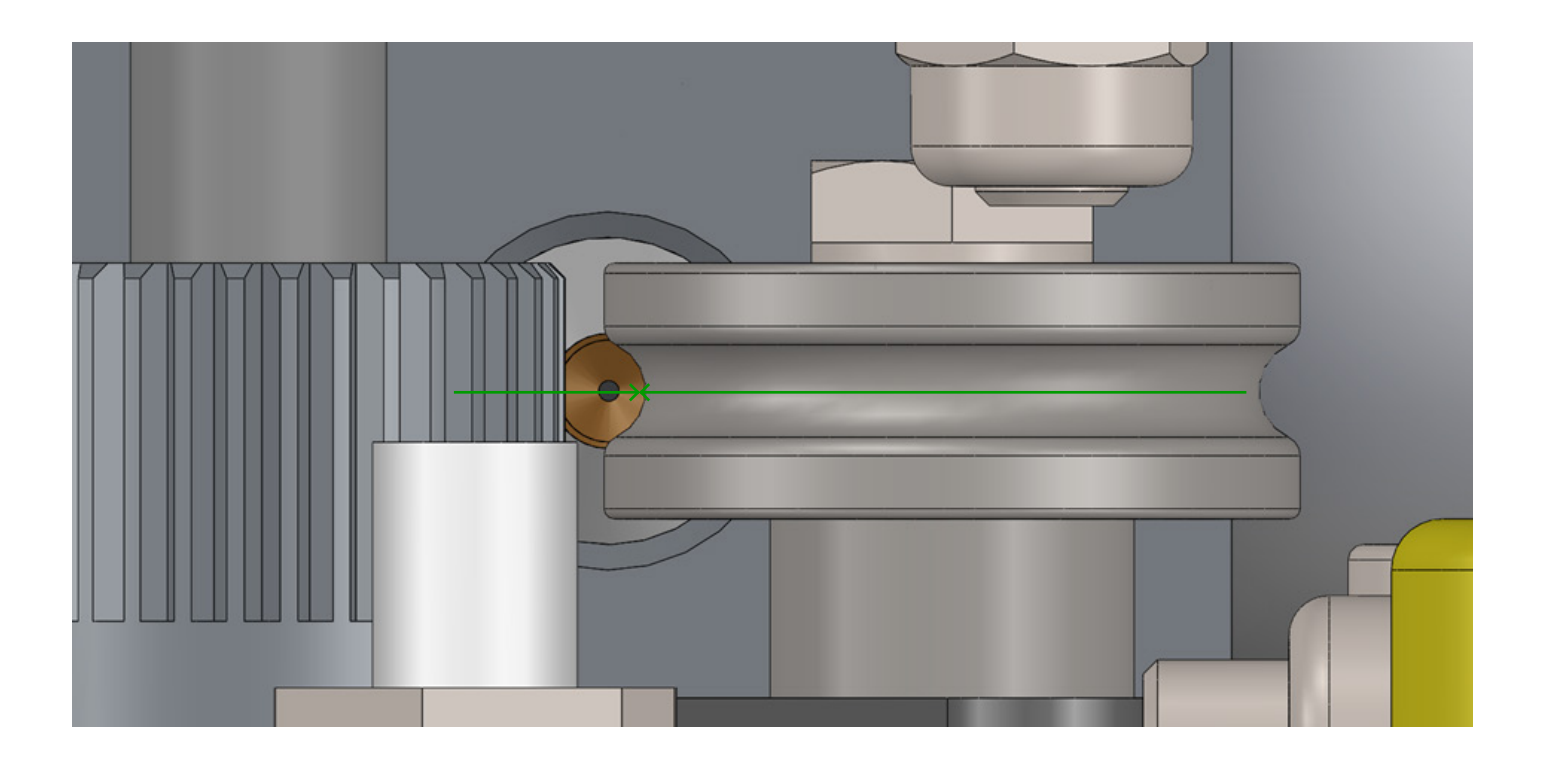

#### CALIBRAÇÃO DA MESA

Antes da tuda primeira impressão, tens de calibrar a mesa para que a primeira camada adira à mesa de forma homogénea, de outra forma pode comprometer a tua impressão. Para isto podes usar o LCD. Basta seguir os passos descritos abaixo:

No LCD, carrega o botão para aceder ao "info screen".

Em "info screen" seleciona "Prepare".

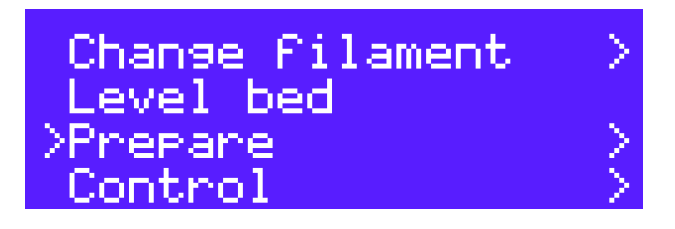

Em "Prepare" vai a "Move axis" e seleciona o eixo que queres mover (X,Y ou Z).

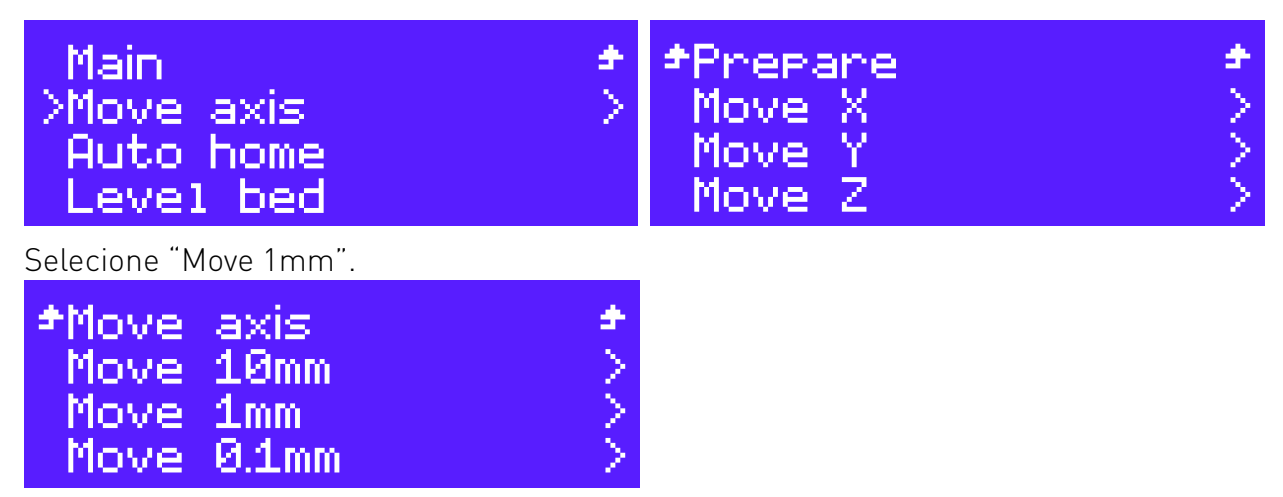

Roda o botão para a direita ou para a esquerda para mover o eixo.

Agora podes usar os tres parafusos para nivelar a mesa. Lembra-te que a folga entre a mesa e o extrusor tem de ser igual em todos os pontos da mesa.

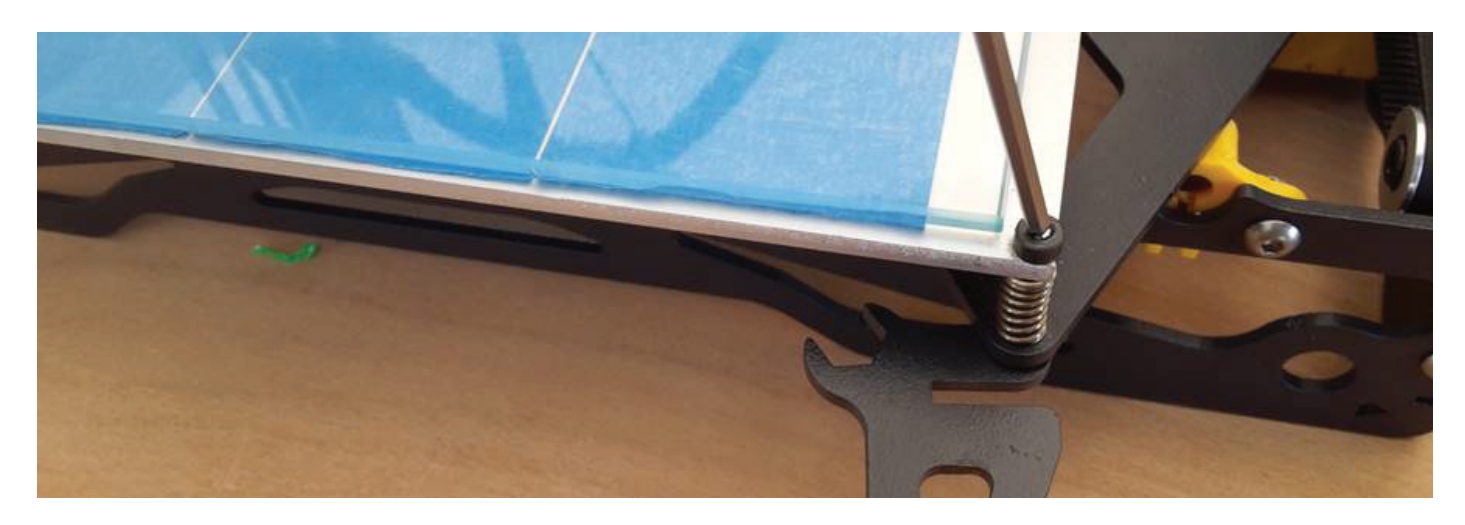

O próximo passo é ajustar o eixo do Z para que o bico do extrusor fique a uma distância de cerca de 0,2mm da mesa. Pode ser usado uma folha de papel como referência da folga pretendida.

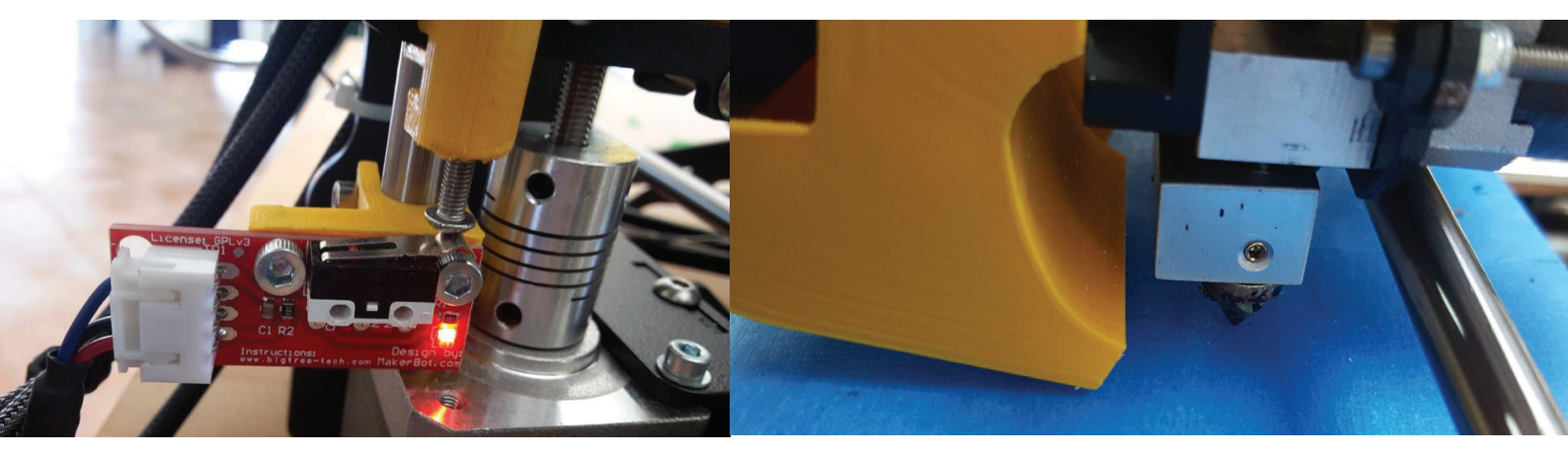

Exemplo de um bico de extrusor a cerca de 0,2mm da mesa.

Verifica se a altura do nozzle relativamente ao vidro se encontra igual junto aos três parafusos de ajuste. Se identificares que a calibração não está adequada, repete todo o processo de calibração desde início.

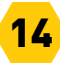

#### CALIBRAÇÃO SEMI-AUTOMÁTICA DE 9 PONTOS

Homing XYZ axis

Allow movement to

twice to continue

Finish and press

Info screen Print From SD <u>Change Filament</u> bed >Level

Esta opção acessível pelo LCD ajudar-te-á a assegurar que todas as impressões adiram à mesa, mesmo que esta não esteja completamente nivelada. Antes disto, assegura que a mesa está calibrada. Depois segue os passos seguintes. No "Info screen" seleciona "Level hed"

A impressora irá agora regressar à origem. Carrega duas vezes para avançar para o primeiro ponto de calibração.

O eixo do X mover-se-á a este ponto (ponto 0,0 - origem).

Move Z: +0.200

+0.225

Esta imagem é o que aparece ao selecionar no LCD "Level bed".

### Move Z:

Roda para ajustar a altura do extrusor e carrega para seleccionar o valor.

Nota: Deverás precisar de ajustar em cada ponto, mesmo que cada ponto não precise de ser ajustado. Apenas prime o botão para aceitar.

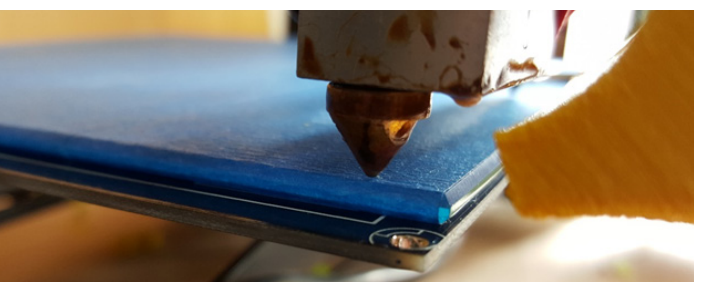

Em cada um dos nove pontos, deves ajustar a altura do extrusor para assegurar que haja uma folga de cerca de 0,2mm entre a mesa e o extrusor.

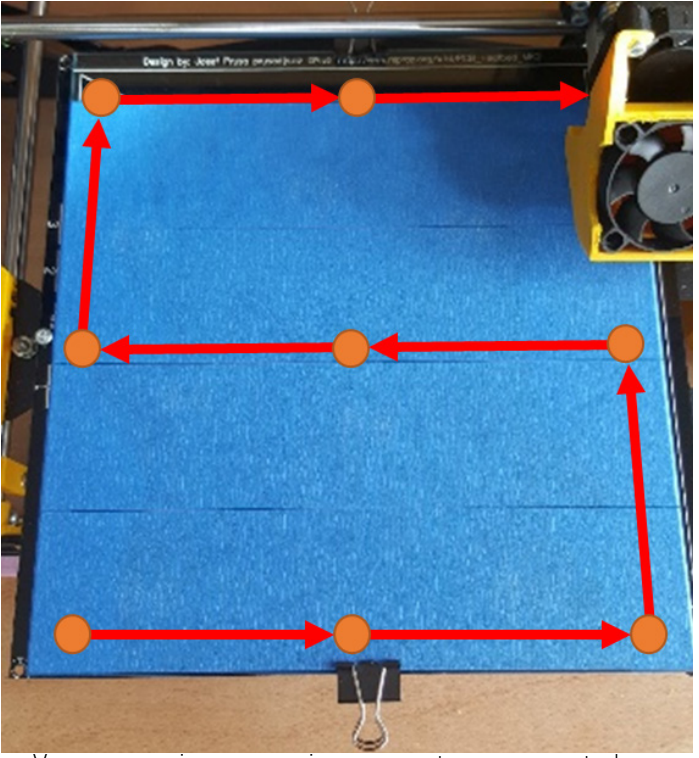

Veem-se na imagem acima os pontos representados.

A tua impressora deverá fazer um som depois de terminada a calibração. Se não se ouvir um "beep" no final da calibrição, deverás salvar as configurações em "Control" e selecionar "Store memory".

Print From SD Change Filament Level bed >Control Motion Filament >Store memory Load memory

#### CARREGAR/DESCARREGAR FILAMENTO

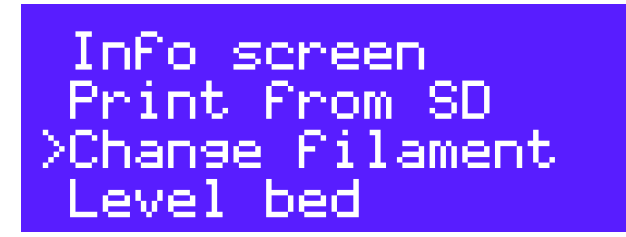

Move to <u>position</u>

Ø

Esta opção no LCD ajuda a carregar e descarregar filamento de forma fácil. Para isto basta seguir os seguintes passos. Em "Info screen" seleciona "Change filament".

Recomendamos que seleciones "Move to position" para assegurar que o extrusor se desloque para uma posição segura para mudar o filamento.

÷

≠ >> Depois, voltas a este menu e escolhe o extrusor em qual queres mudar o filamento, Extruder 0 or Extruder 1.

Extruder 1 \*Back PLA ABS

≠Back

\*Back

Load

Unload

Extruder

Seleciona o material que vais utilizar. Escolhe ABS para imprimir em Nylon, PETG ou TPU.

Seleciona a opção que pretendes, "Load" (carregar) ou "Unload" (descarregar).

Com isto, o extrusor selecionado vai aquecer.

Quando o extrusor chegar à temperatura correta, a impressora fará um som, e precisarás de pressionar o botão para continuar. Depois o motor com a roda dentada vai começar a rodar. Insere o filamento até este sair pelo bico do extrusor. Depois volta para o menu "Unload and Load". CHANGE FILAMENT Heating nozzle Please wait... Nozzle: 30/200

CHANGE FILAMENT

Press and hold to continue...

#### UTILIZAÇÃO DE CARTÃO SD

Depois de configurar corretamente o Cura 15.04.6, é preciso apenas importar o ficheiro STL e exportar o G-code.

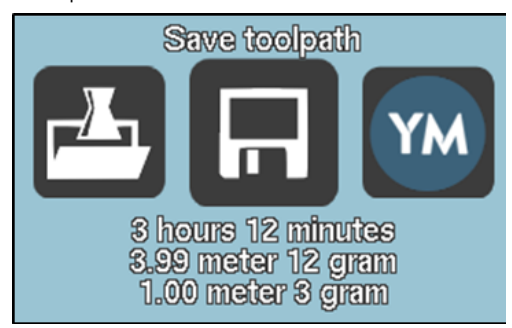

Exporta-se o Gcode clicando em "Save toolpath" e escolher o cartão SD como sítio para guardar o ficheiro resultante.

Agora insere o cartão SD na impressora 3D e com o botão do LCD, navega até "Print from SD" e escolher o ficheiro que pretendes imprimir. A tua impressora vai começar a aquecer e depois imprimir o objeto.

### COMEÇAR A IMPRIMIR COM DOIS EXTRUSORES

Antes de começares a imprimir com dois extrusores, precisas de os configurar primeiro.

#### **COMO CONFIGURAR O OFFSET DOS EXTRUSORES**

Descarrega e arrasta o ficheiro seguinte para o espaço de trabalho do Cura: <u>https://github.com/beeverycreative/helloBEEprusa-software/raw/master/dual\_extruder\_offset.amf</u>

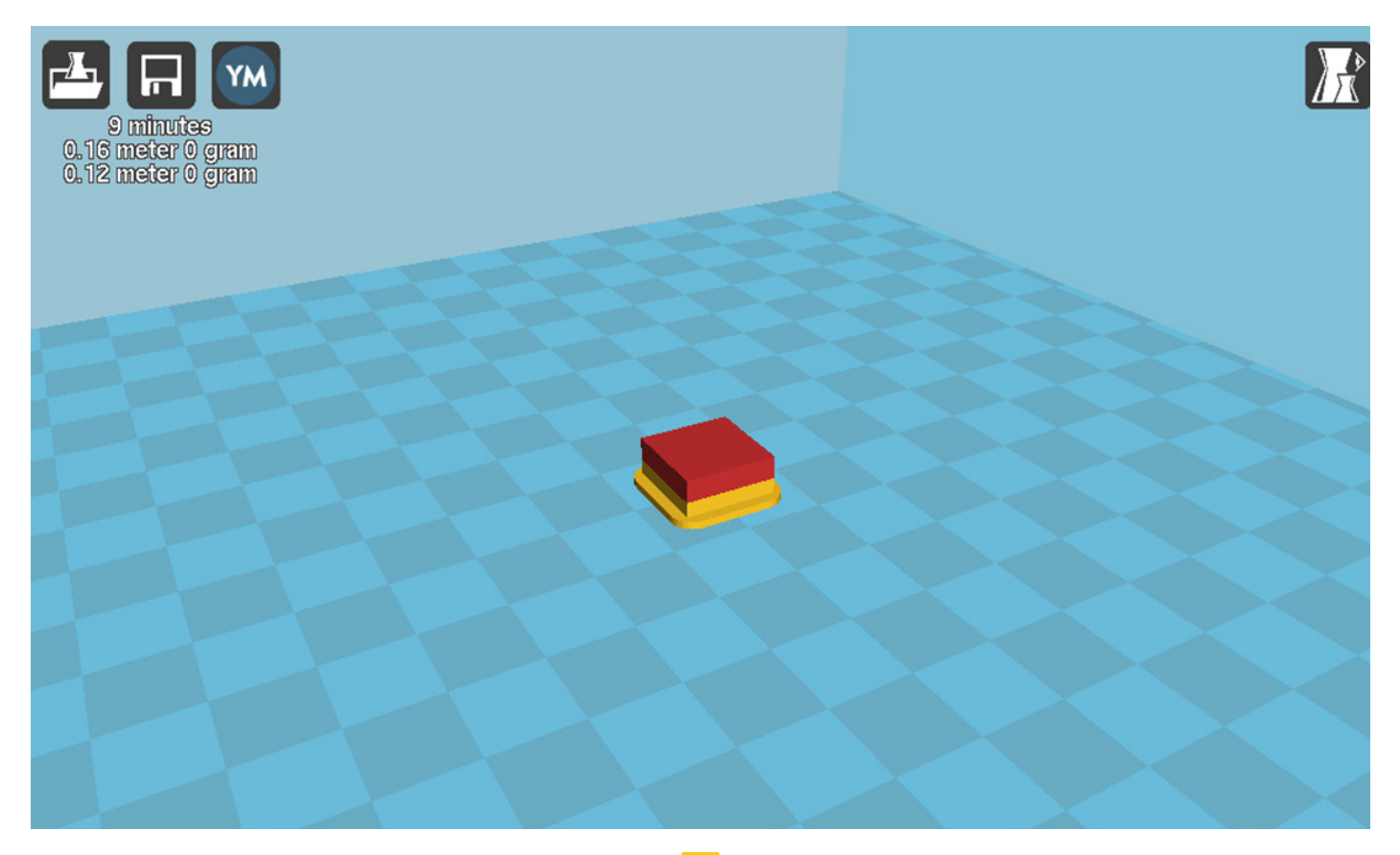

#### Exporta o G-Code e imprime.

Com uma régua, mede a distância do offset de qualquer um dos eixos no objeto impress em 3D. (Ex.: O rectângulo vermelho e o retângulo azul deviam coincidir. Se isto não acontecer, mede a distância (o offset) entre cada peça o mais rigorosamente possível).

Agora é preciso inserir estes dados no Cura. Ir a "Machine → Machine Settings," em "Extruder 2" mudar os campos "Offset X" e "Offset Y" para o valor medido previamente. Neste exemplo, o offset é de 2,53mm para X e 0 para Y.

Testa o offset imprimindo a peça, e repete o processo se o resultado não for satisfatório. Na imagem ao lado, um exemplo de um objecto com o offset bem configurado.

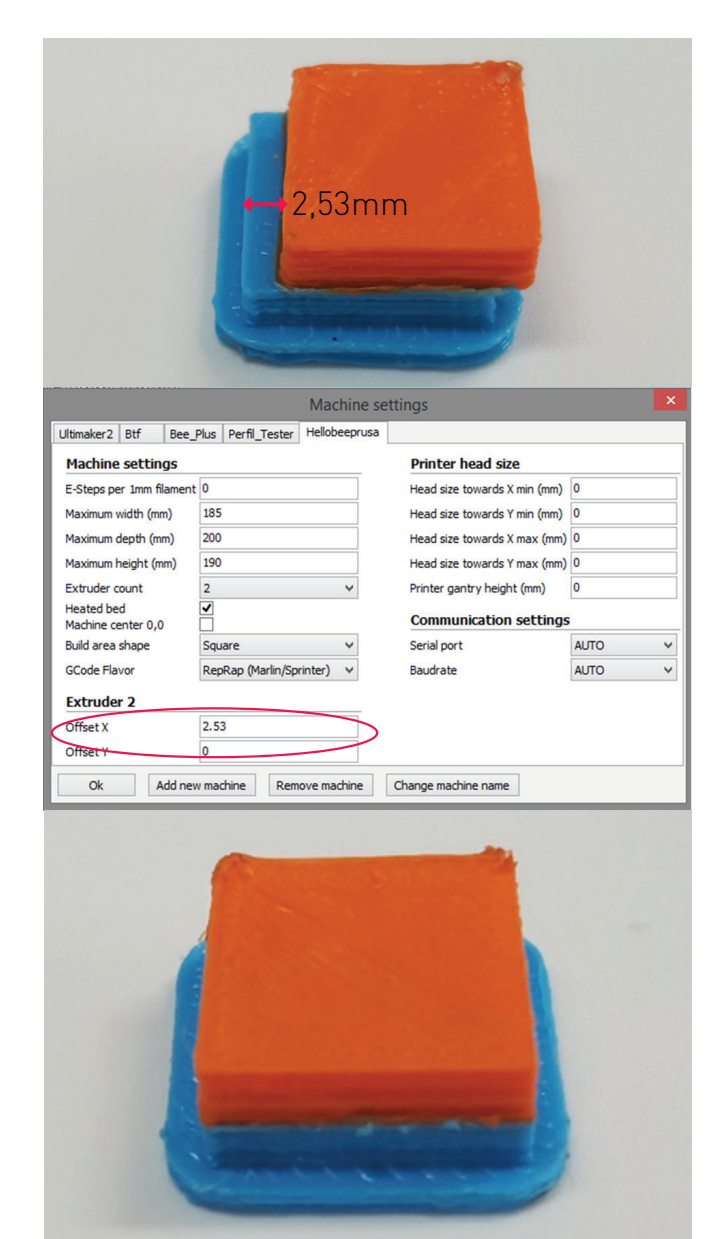

#### COMO POR OS DOIS EXTRUSORES À MESMA ALTURA

Assegura que o eixo do X tem a mesma altura nos extremos, usando o motor do eixo do Z como referência. A mesa deve estar calibrada com o bico de extrusor mais baixo como referência.

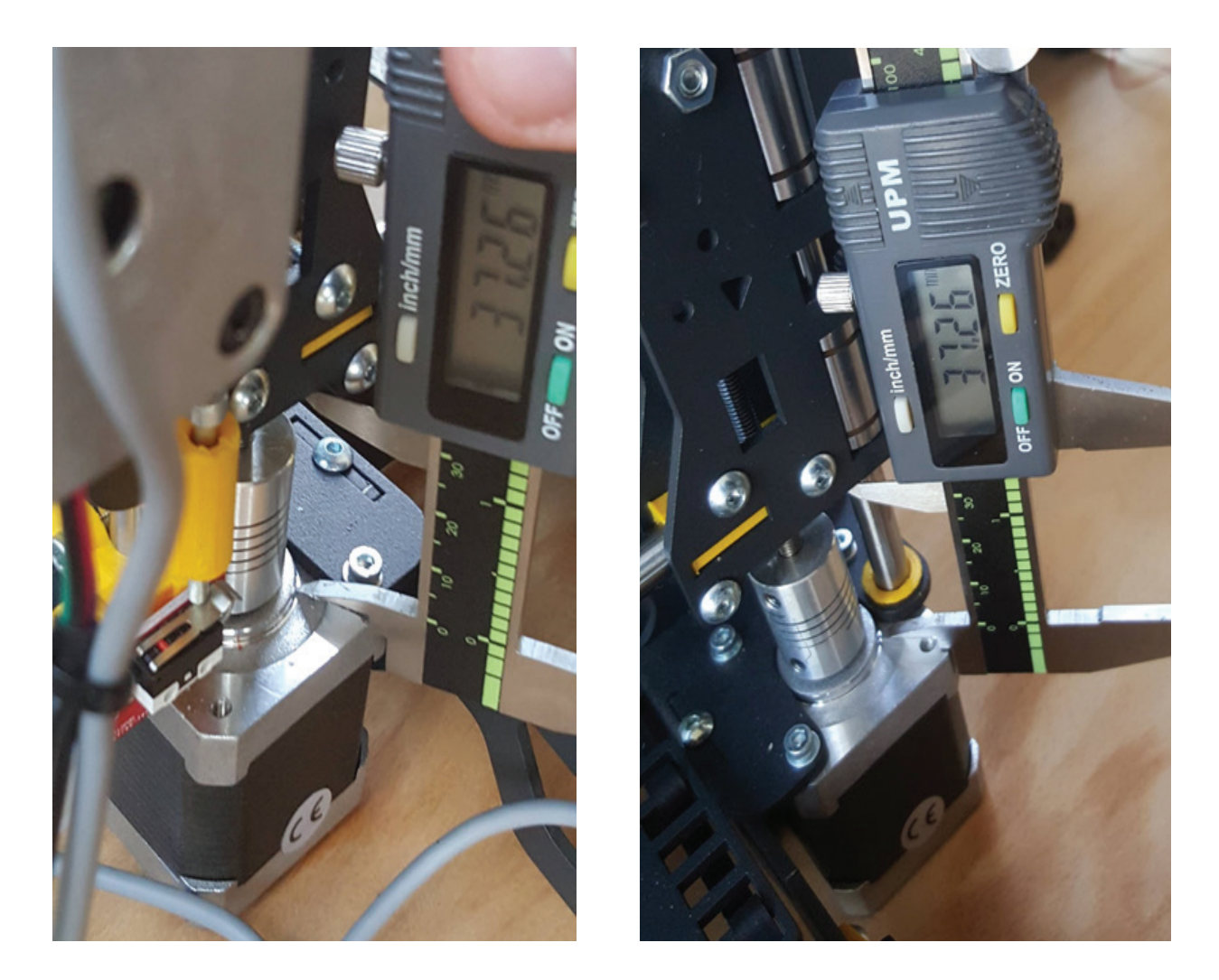

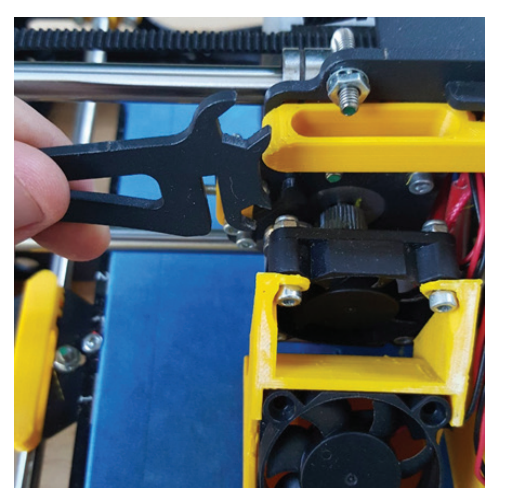

Com os extrusores no centro da mesa, e com o bico de extrusor mais baixo em contacto com a mesa, tira a peça impressa com a ventoinha. Remove a que pertence ao extrusor com o bico que não está a tocar na mesa.

Desaperta o perno assinalado na imagem, e agora podes baixar o bico até este tocar na mesa.

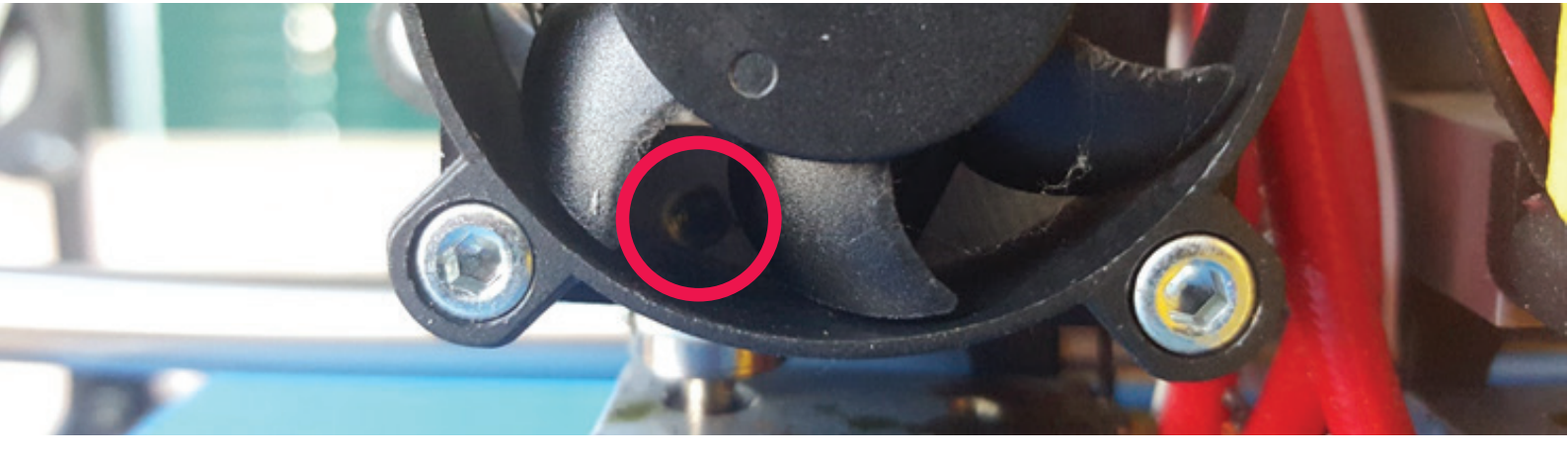

Volta a apertar o perno e remonta a ventoinha, e agora deverás ter os bicos à mesma altura.

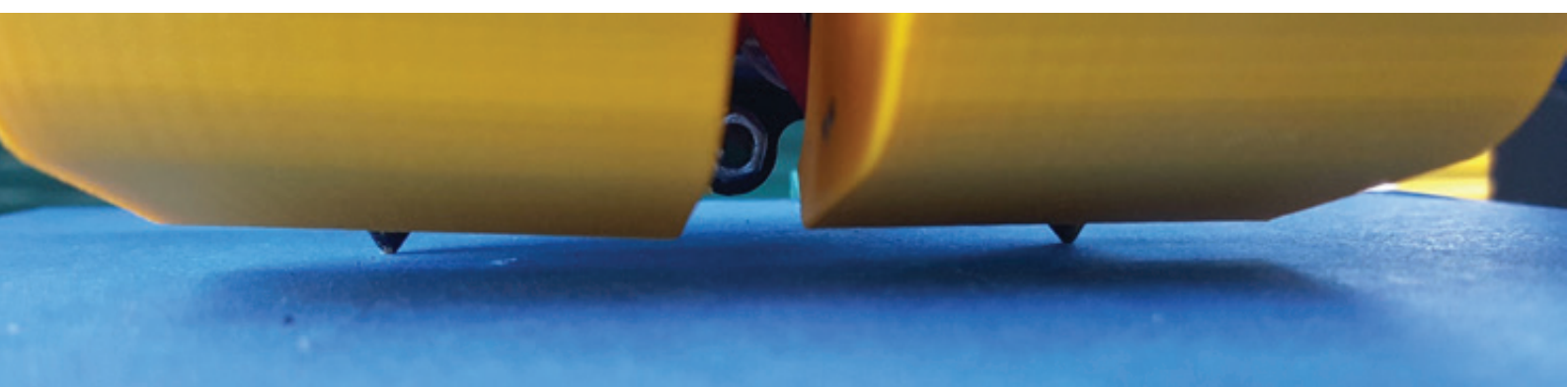

#### COMO IMPRIMIR COM DOIS EXTRUSORES

- Carrega os dois ficheiros STL no Cura, como por exemplo, estes ficheiros 3DBenchy.
   O ficheiro STL carregado primeiro será impresso no extrusor 0 e o segundo no extrusor 1.
- 2. Seleciona qualquer objecto, clica no botão direito do rato, e seleciona "Dual extrusion merge":
- 3. Ao fazer isto, o modelo passa a estar em duas cores diferentes. A parte amarela será impresso pelo extrusor 0 e o vermelho pelo extrusor1.

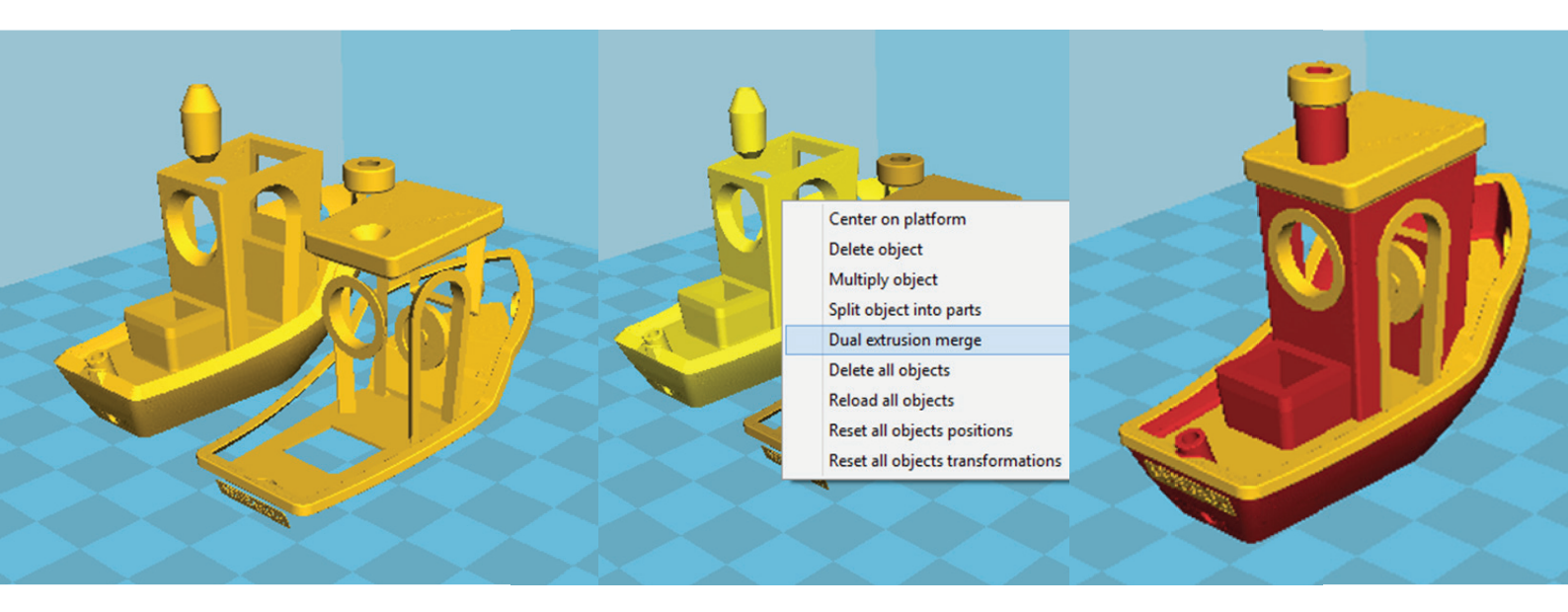

4. Agora é só exportar o G-Code e está pronto a imprimir.

# **OUTRAS OPÇÕES**

Esta secção do manual informa sobre outras potencialidades da helloBEEprusa.

#### FAZER O UPLOAD DO FIRMWARE

Firmware é o que controla o hardware. Permite que este último interaja com aparelhos externos.

Estes passos ajudar-te-ão fazer o upload do firmware.

1. Descarregar a pasta do firmware inteira, clicando em "Clone or Download", e depois em "Download ZIP" do seguinte link:

https://github.com/beeverycreative/Marlin-BEEVERYCREATIVE

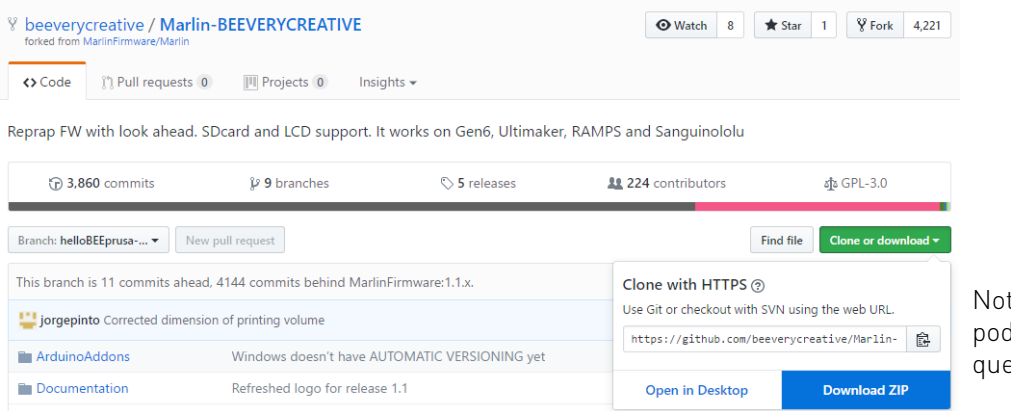

Nota: a página aqui representada poderá mudar com o tempo visto que ela é atualizada regularmente.

#### 2. Descarrega e instala o Arduino v1.6.8 no teu computador (apenas esta versão).

https://www.arduino.cc/en/Main/OldSoftwareReleases#1.0.x

Arduino 1.6.x, 1.5.x BETA

These packages are no longer supported by the development team.

| 1.8.1  | Windows<br>Windows Installer | MAC OS X | Linux 32 Bit<br>Linux 64 Bit<br>Linux ARM | Source code<br>on Github |
|--------|------------------------------|----------|-------------------------------------------|--------------------------|
| 1.8.0  | Windows<br>Windows Installer | MAC OS X | Linux 32 Bit<br>Linux 64 Bit<br>Linux ARM | Source code<br>on Github |
| 1.6.13 | Windows<br>Windows Installer | MAC OS X | Linux 32 Bit<br>Linux 64 Bit<br>Linux ARM | Source code<br>on Github |
| 1.6.12 | Windows<br>Windows Installer | MAC OS X | Linux 32 Bit<br>Linux 64 Bit<br>Linux ARM | Source code<br>on Github |
| 1.6.11 | Windows<br>Windows Installer | MAC OS X | Linux 32 Bit<br>Linux 64 Bit<br>Linux ARM | Source code<br>on Github |
| 1.6.10 | Windows<br>Windows Installer | MAC OS X | Linux 32 Bit<br>Linux 64 Bit<br>Linux ARM | Source code<br>on Github |
| 1.6.9  | Windows<br>Windows Installer | MAC OS X | Linux 32 Bit<br>Linux 64 Bit<br>Linux ARM | Source code<br>on Github |
| 1.6.8  | Windows<br>Windows Installer | MAC OS X | Linux 32 Bit<br>Linux 64 Bit              | Source code<br>on Github |

3. Descompacta a pasta de the firmware. Na pasta Marlin, clica duas vezes em "Marlin.ino" para abrir o programa.

| 📙   🕑 📙 🖛   Marlin                                                                                                    |                   |              |            |          |               | - 0                                     | ×            |   |
|----------------------------------------------------------------------------------------------------|-------------------|--------------|------------|----------|---------------|-----------------------------------------|--------------|---|
| File Home Share View                                                                                                    |                   |              |            |          |               |                                         | ~ (          | 2 |
| Pin to Quick<br>access Copy Paste<br>Cibiboard                                                                                                    | Move Copy to Copy | te Rename Ne | Wew item • | Properti | © Open ▼      | Select all<br>Select nor<br>Invert sele | ne<br>ection |   |
| ∠ → × ↑ → This PC → System (C                                                                                                    | ) > Marlin        |              |            | - 71     | Search Marlin |                                         | 0            |   |
|                                                                                                    |                   |              |            | v 0      | Scarch Mann   |                                         | ~            |   |
| Name                                                                                                    | Date modified     | Туре         | Size       |          |               |                                         |              | ^ |
| M100_Free_Mem_Chk                                                                                                    | 15/05/2017 16:43  | CPP File     | 12 KB      |          |               |                                         |              |   |
| d macros                                                                                                    | 15/05/2017 16:43  | H File       | 6 KB       |          |               |                                         |              |   |
| Makefile                                                                                                    | 15/05/2017 16:43  | File         | 16 KB      |          |               |                                         |              |   |
| 🔥 Marlin                                                                                                    | 15/05/2017 16:43  | H File       | 14 KB      |          |               |                                         |              |   |
| Marlin                                                                                                    | 15/05/2017 16:43  | Arduino file | 2 KB       |          |               |                                         |              |   |
| Marlin_main                                                                                                    | 24/05/2017 16:50  | CPP File     | 391 KB     |          |               |                                         |              |   |
| MarlinConfig                                                                                                    | 15/05/2017 16:43  | H File       | 2 KB       |          |               |                                         |              |   |
| 🔥 MarlinSerial                                                                                                    | 15/05/2017 16:43  | CPP File     | 14 KB      |          |               |                                         |              |   |
| A MarlinSerial                                                                                                    | 15/05/2017 16:43  | H File       | 7 KB       |          |               |                                         |              |   |
| state in the second second sec | 15/05/2017 16:43  | CPP File     | 2 KB       |          |               |                                         |              |   |
| d mesh_bed_leveling                                                                                                    | 15/05/2017 16:43  | H File       | 5 KB       |          |               |                                         |              |   |
| on nozzle                                                                                                    | 15/05/2017 16:43  | CPP File     | 8 KB       |          |               |                                         |              |   |
| on nozzle                                                                                                    | 15/05/2017 16:43  | H File       | 4 KB       |          |               |                                         |              |   |
| 🔥 pins                                                                                                    | 15/05/2017 16:43  | H File       | 15 KB      |          |               |                                         |              |   |
| opins_3DRAG                                                                                                    | 15/05/2017 16:43  | H File       | 3 KB       |          |               |                                         |              |   |
| pins_5DPRINT                                                                                                    | 15/05/2017 16:43  | H File       | 3 KB       |          |               |                                         |              |   |
| pins_AZTEEG_X1                                                                                                    | 15/05/2017 16:43  | H File       | 1 KB       |          |               |                                         |              |   |
| pins_AZTEEG_X3                                                                                                    | 15/05/2017 16:43  | H File       | 2 KB       |          |               |                                         |              |   |
| pins_AZTEEG_X3_PRO                                                                                                    | 15/05/2017 16:43  | H File       | 4 KB       |          |               |                                         |              |   |
| pins_BAM_DICE_DUE                                                                                                    | 15/05/2017 16:43  | H File       | 2 KB       |          |               |                                         |              |   |
| pins_BQ_ZUM_MEGA_3D                                                                                                    | 15/05/2017 16:43  | H File       | 3 KB       |          |               |                                         |              |   |
| oins_BRAINWAVE                                                                                                    | 15/05/2017 16:43  | H File       | 3 KB       |          |               |                                         |              |   |
| 5 pins_BRAINWAVE_PRO                                                                                                    | 15/05/2017 16:43  | H File       | 3 KB       |          |               |                                         |              |   |
| 246 items   1 item selected 1 91 KR                                                                                                    | 15/05/0017 16:40  | LI CILA      | D V C      |          |               |                                         | 8== 6        | • |

4. No menu "Tools", selecciona o board – Arduino Mega 2560. Por favor desconecta qualquer equipamento USB do teu computador, com exceção de ratos e teclados, e conecta apenas a helloBEEprusa com o cabo USB.

- 5. Seleciona a porta.
- 6. Faz o upload.

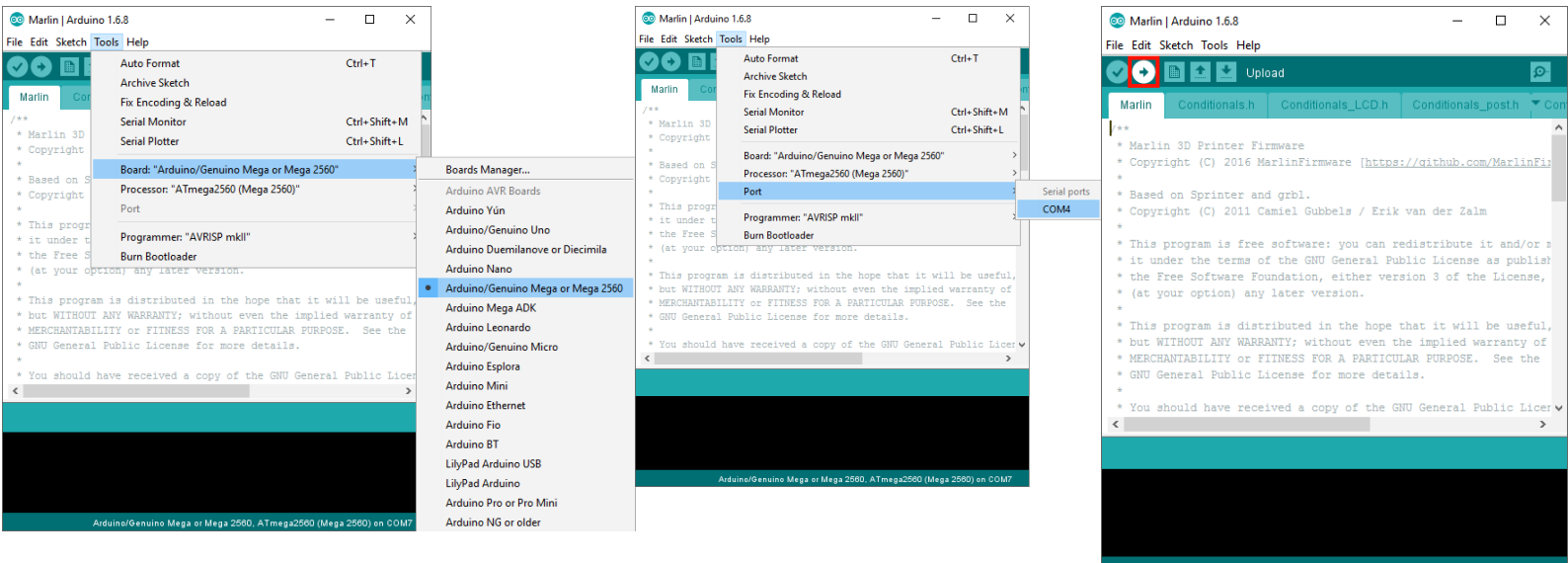

Arduino/Genuino Mega or Mega 2560, ATmega2560 (Mega 2560) on COM7

#### PRONTERFACE

Este software pode ser usado para te ajudar a calibrar a mesa de impressão, carregar/descarregar filamento e executar outras operações. Podes descarregá-lo a partir deste link - versão: "Printrun-Win-Slic3r-03Feb2015":

http://koti.kapsi.fi/~kliment/printrun/

Para assegurar que o Pronterface está bem configurado, segue os seguintes passos: Ir a "Settings" e escolher "Options", e por as seguintes definições em "Edit settings".

| Pronterface                                                                                      |                                | - 0                                                                         | $\times$ |
|--------------------------------------------------------------------------------------------------|--------------------------------|-----------------------------------------------------------------------------|----------|
| File Tools Advanced Settings Help                                                                |                                |                                                                             |          |
| Port COM4 v @ 25000 Macros >                                                                     | Load file SD F                 | Yrint Pause Off                                                             |          |
| Motors off XY: 3000 Options                                                                      | <                              |                                                                             | ^        |
| Slicing settings                                                                                 |                                |                                                                             |          |
| Debug communications                                                                             |                                |                                                                             |          |
|                                                                                                  | Edit settings                  | X                                                                           |          |
|                                                                                                  | Settings                       |                                                                             |          |
|                                                                                                  | Printer settings User interfac | e Viewer Colors External commands                                           |          |
| $\langle -\mathbf{x} \rangle \langle \mathbf{\varphi}_{\mathbf{x}} \rangle + \mathbf{x} \rangle$ | Serial port                    | COM4                                                                        |          |
|                                                                                                  | Baud rate                      | 250000                                                                      |          |
|                                                                                                  | TCP streaming mode             |                                                                             |          |
|                                                                                                  | RPC server                     |                                                                             |          |
|                                                                                                  | Bed temperature for ABS        | 110                                                                         |          |
|                                                                                                  | Bed temperature for PLA        | 60                                                                          |          |
| Heat Off 210.0 (user V Set                                                                       | Extruder temperature for ABS   | 230                                                                         |          |
| Rode Off 70.0 (user) V Set                                                                       | Extruder temperature for PLA   | 185                                                                         |          |
| Bell Off Fold (doc) - Doc 1                                                                      | X & Y manual feedrate          | 3000                                                                        |          |
| length: Speed:                                                                                   | Z manual feedrate              | 100                                                                         |          |
| 5.0 - mm @ 100.0 - mm/ -1                                                                        | E manual feedrate              | 100                                                                         |          |
|                                                                                                  |                                | Width 200.00 - Depth 200.00 - Height 100.00                                 |          |
|                                                                                                  | Build dimensions               | X offset $0.00$ $\rightarrow$ X offset $0.00$ $\rightarrow$ Z offset $0.00$ |          |
|                                                                                                  | baild airrich biorio           | X home nos. 0.00 Y home nos. 0.00 7 home nos. 0.00                          |          |
|                                                                                                  | Monitor printer status         |                                                                             |          |
|                                                                                                  | Circular build platform        |                                                                             |          |
|                                                                                                  | Extruders count                | 2                                                                           |          |
|                                                                                                  | Clamp manual moves             |                                                                             |          |
|                                                                                                  |                                | OK Cancel                                                                   |          |
|                                                                                                  |                                |                                                                             |          |
|                                                                                                  |                                |                                                                             | ~        |
|                                                                                                  |                                | +                                                                           | Send     |
| Options dialog                                                                                   | ,                              |                                                                             | _        |

Captura de ecrã do Pronterface

#### PRONTERFACE - CALIBRAÇÃO DA MESA

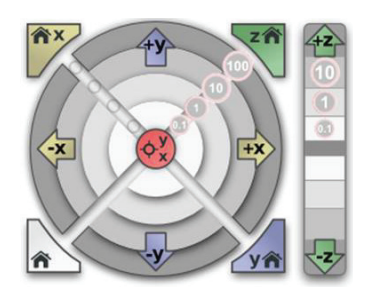

Antes de começar a nivelar a mesa, podes mover ligeiramente o extrusor e a mesa usando os botões "jog" (ver imagem ao lado) no Pronterface.

Podes mover o eixo do Z de forma que o bico do extrusor fique mais próximo da mesa, que é essencial para os próximos passos. Usa os três parafusos para nivelar a mesa conforme mostrado no capítulo anterior, "Calibração da mesa", p.13.

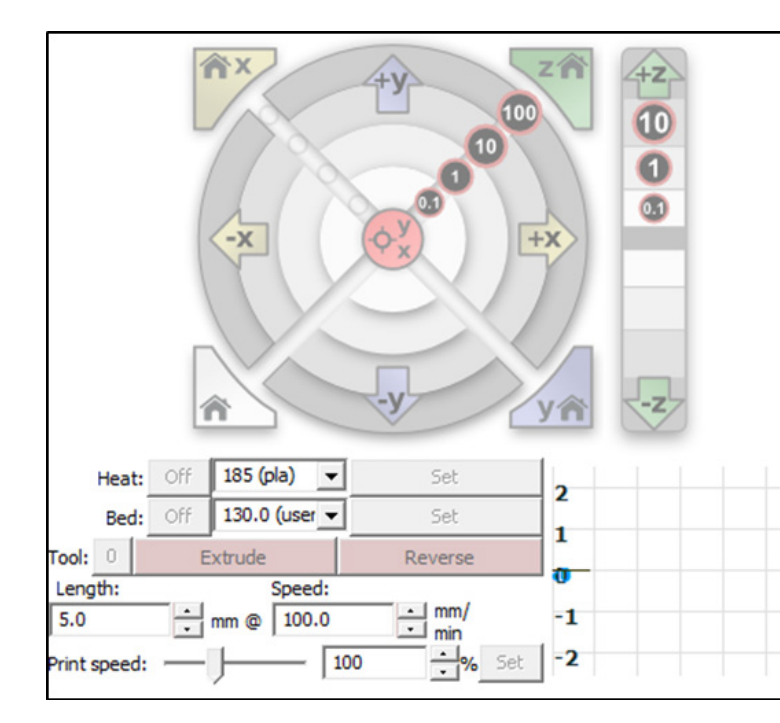

#### **PRONTERFACE - PRIMEIRA IMPRESSÃO**

Podes carregar/descarregar filamento usando o painel de controlo do Pronterface. Para carregar, primeiro tens de definir a temperatura do extrusor, carregar em "Set" e esperar que a temperatura indique esse valor. Podes acompanhar através do gráfico.Quando a temperatura chegar ao valor desejado, podes clicar em "Extrude" e aí inserir filamento no extrusor. Para descarregar, também precisas de definir a temperatura do mesmo extrusor. Depois, clica em "Reverse" e puxa suavemente o filamento do extrusor.

Podes mudar de extrusor ao clicar no botão ao lado de "Tool". Tool 0 é para o primeiro extrusor e Tool 1 para o segundo extrusor.

#### IMPRIMIR A PARTIR DO PRONTERFACE

Primeiro, configura o Pronterface e o Cura, e depois usa o Cura para gerar o G-Code do objeto que queres imprimir.

Liga o computador à impressora 3D com o cabo USB.

| Port | COM4 💌 | @ 250000 | - | Connect | Reset |
|------|--------|----------|---|---------|-------|
|------|--------|----------|---|---------|-------|

| Load file | SD | Print | Pause | Off |  |
|-----------|----|-------|-------|-----|--|
|-----------|----|-------|-------|-----|--|

Clica no botão "Connect" e a impressora ficará ligado ao Pronterface. Depois disso clica em "Load file" e seleciona o G-Code que geraste no Cura.

Agora clica em "Print". A helloBEEprusa vai começara aquecer e imprimir. Lembra-te que nunca deverás remover o cabo USB ou fechar o Pronterface. Se fizeres isso, a impressão irá parar.

#### CARREGAR/DESCARREGAR FILAMENTO (MODOS OPCIONAIS)

Podes seguir as seguintes instruções para trocar de filamento usando o LCD: No menu do LCD, carregar para ter acesso ao "Info screen".

Em "info screen" seleciona "Prepare".

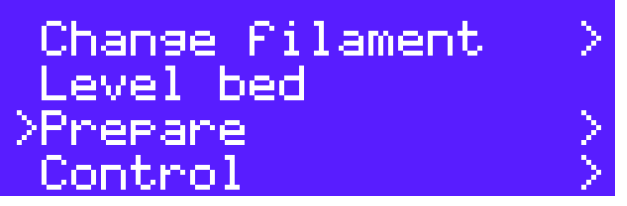

Em "Prepare" ir a "Preheat PLA" ou "Preheat ABS";

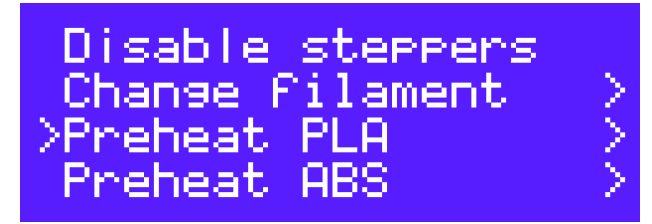

Em "Preheat PLA" seleciona "Preheat PLA 0", a mesa de impressão e o extrusor 0 vão começar a aquecer, ou seleciona "Preheat PLA 1", e a mesa e extrusor 1 irão aquecer.

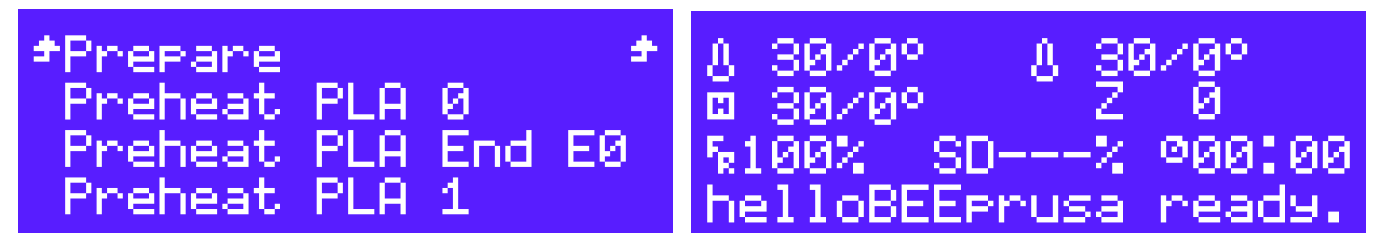

Depois de aquecerem, carrega no botão para ir para o "Info screen" e escolhe "Prepare".

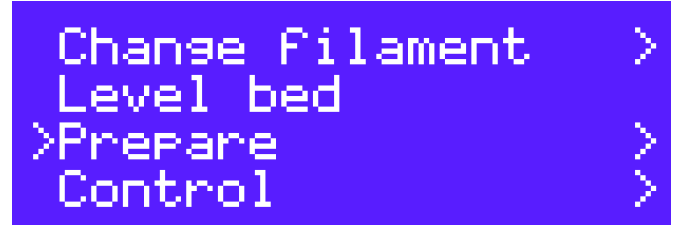

Em "Prepare" ir a "Move axis" e seleciona "Move 1mm" e seleciona "Extruder 0" ou "Extruder 1".

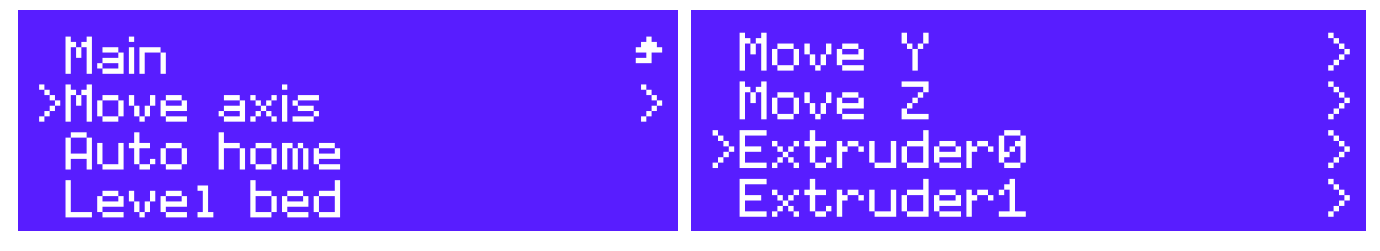

Seleciona "Move 1mm".

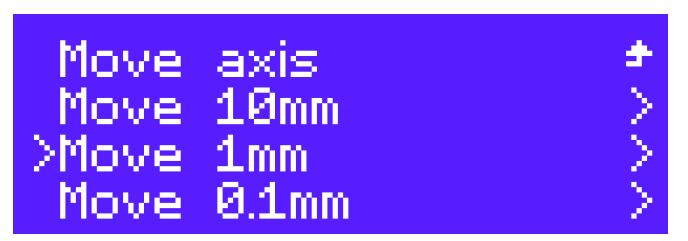

Neste ecrã, deves rodar o botão para a direita se queres carregar ou para a esquerda para descarregar filamento.

## ATUALIZAR A helloBEEprusa

A informação que se segue diz-te o que precisas para atualizar a tua helloBEEprusa. Primeiro, verifica o número de série para saber qual é que se aplica a ti.

### 1111300001->1111400124

ATUALIZAÇÕES:

- 2 x M5 brass nut;
- Novas peças impressas;
- Fazer upload do firmware mais recente.

### 1111500125→1111500274

ATUALIZAÇÕES:

- Novas peças impressas;
- Fazer upload do firmware mais recente.

O STL para as peças impressas estão no Forum da BEEVERYCREATIVE: <u>https://beeverycreative.com/forum/viewtopic.php?f=8&t=4</u>

Basta seguir o Manual de Montagem para ver como se aplicam as partes impressas.

Para fazer upload do firmware mais recente, basta seguir os passos mostrados neste documento na p. 24.

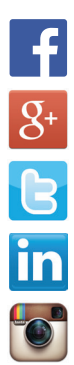

www.facebook.com/beeverycreative

www.google.com/+beeverycreative

www.twitter.com/beeverycreative

www.linkedin.com/company/beeverycreative

www.instagram.com/beeverycreative

©2017 BEEVERYCREATIVE www.beeverycreative.com All rights reserved. Todos os direitos reservados.